## || Parallels<sup>®</sup>

## Adding user to Root administrators from command line

• Parallels Remote Application Server

## Symptoms

Credentials for all RAS administrators were lost and now you can't login to RAS Console.

## Resolution

To add a new AD account to the list of RAS administrators, do the following:

- 1. Start elevated Command line window;
- 2. Execute the command:

"c:\Program Files (x86)\Parallels\ApplicationServer\x64\2XRedundancy.exe" -c
-AddRootAccount username <domain>

Where:

**username** - login of the user you'd like to add; <domain> - the domain the user belongs to, optional.

3. After that you'll receive a confirmation that the user has been added to Root admins of the farm successfully:

4. Now you can login to RAS Console with the newly added account.

© 2024 Parallels International GmbH. All rights reserved. Parallels, the Parallels logo and Parallels Desktop are registered trademarks of Parallels International GmbH. All other product and company names and logos are the trademarks or registered trademarks of their respective owners.